### Manager Evaluations: Logging into the System & Home Page

The following pages will provide instructions on how to complete performance evaluations for your associates.

Some associates will have completed a self-evaluation, the process described in the following pages applies to all of your associates regardless of whether or not they completed a self evaluation.

### Logging In

 To begin, go to Essex Okta SSO dashboard > Click on the 'SuccessFactors' icon.

Alternatively, a direct link is also provided on Buzz.

 After you log in, you will be directed to your home page.
 From here you can view the status of your associates' evaluations.

> Click on an associate's name under "To Do" to begin their evaluations.

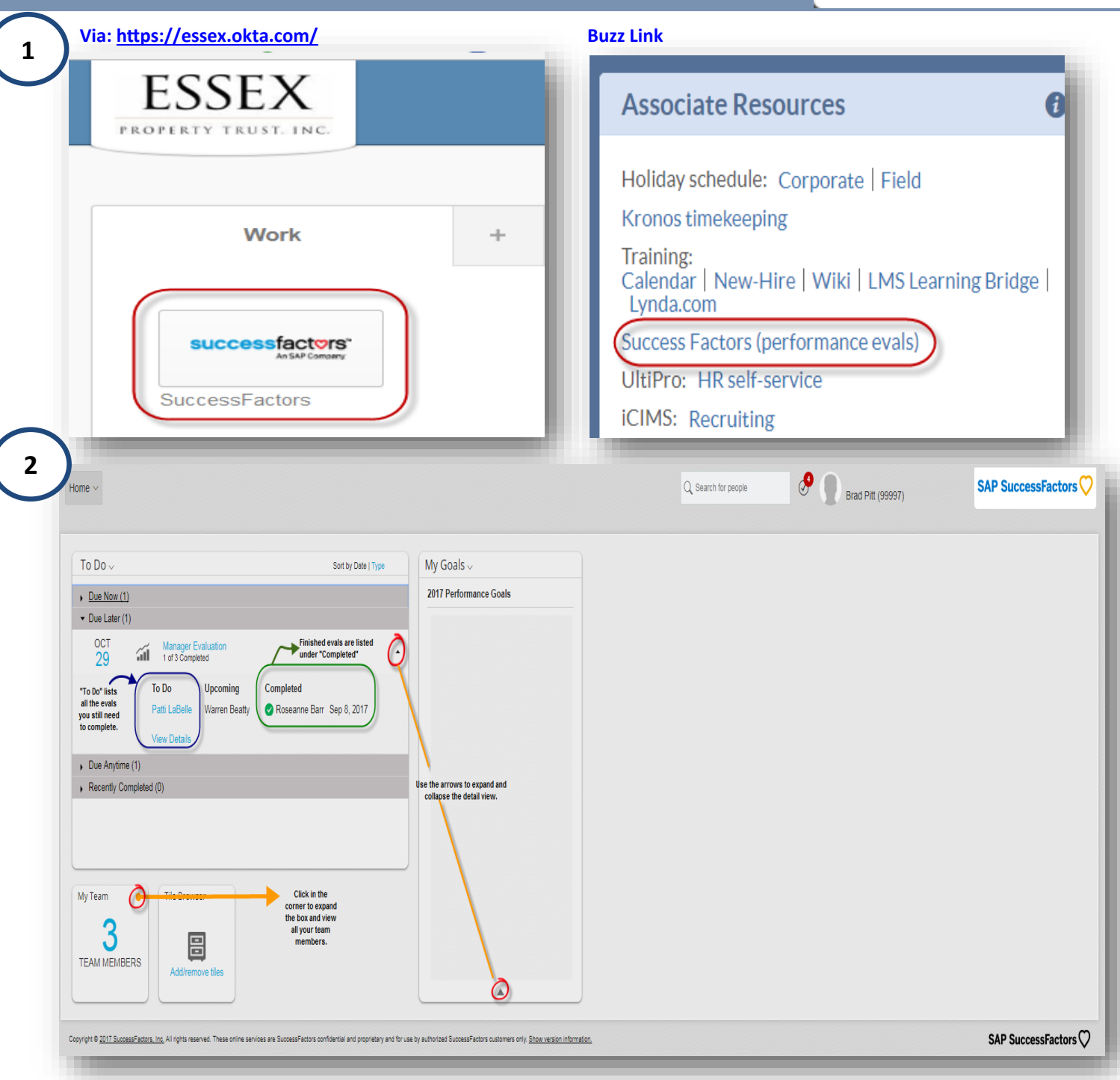

# Manager Evaluation: Navigation Tool Bar

### SUCCESSFACTORS An SAP Company

### **Navigation Tool Bar**

**3)** The Navigation Tool Bar will remain at the top of your screen as you complete your associate's evaluation. You can click on the boxes for further information:

**Final Score** - This score will auto populate as you complete the evaluation. You can click on the box for a snapshot of the scores.

**Incomplete Items**—Lets you know how many items you still need to complete.

**Stack Ranker**— This gives you a high level view of your team. It "ranks" your team, based on overall score, so you can see how your associates compare to one another.

**Supporting Information**— Other managers and associates can submit feedback about your associate's performance.

**Gap Analysis** — This applies to those associates who completed a self-evaluation. It allows you to see where your score differs from their score.

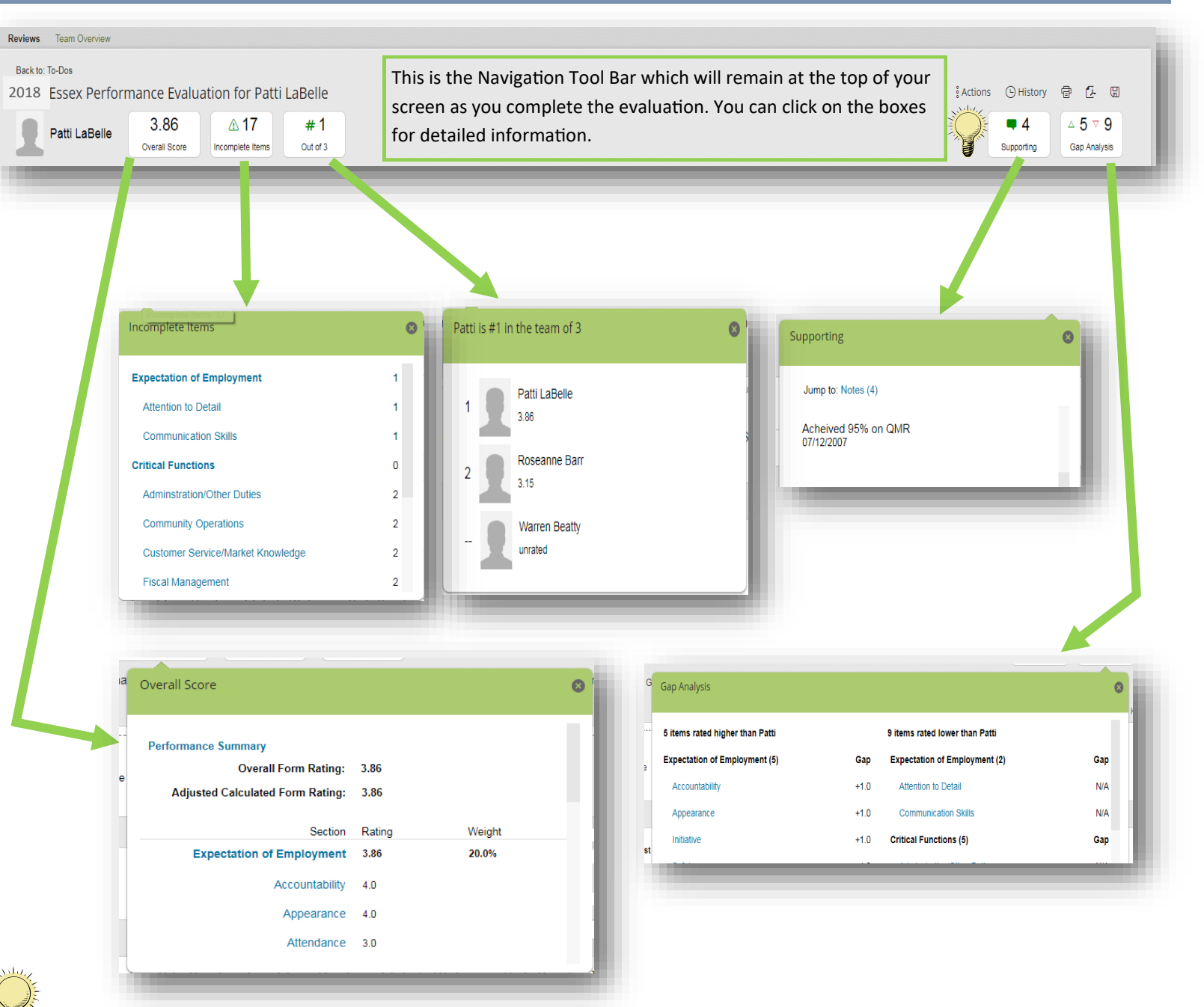

**Tip:** Please see the "How to Use the Feedback Tool in Success Factors" Job Aid for information on soliciting feedback on your associate.

## Manager Evaluation: Workflow

### Workflow

4) The Route Map, also known as the Workflow, provides a step by step guide to completing the evaluation. Each step <u>MUST</u> be completed before you can advance to the next step in the process.

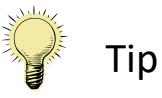

If your associate has completed a self-evaluation, make sure to review it **BEFORE** you enter in your ratings and comments.

If you want your associate to provide more details (e.g. more notes to the comments sections, detailed examples, etc.), you have the ability to send the evaluation back so they can make the changes.

### To do this, click the

Send to Previous Step

button at the bottom of the eval.

| Route Map The Route Map  <br>                                                                                                    | provides a step by step guide to con<br>nent                                                                          | npleting the evaluation. You must compk                                                 | ete each step before you can move on Signature Manager Signature                                                                                                    | in the process.                                                                                                    | Hide |
|----------------------------------------------------------------------------------------------------|----------------------------------------------------------------------------------------------------|-----------------------------------------------------------------------------------------|----------------------------------------------------------------------------------------------------|----------------------------------------------------------------------------------------------------|------|
| 1—Self-<br>Evaluation: Asso-<br>ciates complete a<br>self-evaluation in<br>this step. This is<br>your opportunity<br>to showcase your<br>performance<br>during the evalu-<br>ation period by<br>scoring and com-<br>menting in each<br>section or com-<br>petency. | 2— Manager<br>Evaluation:<br>Managers com-<br>plete the offi-<br>cial evaluation<br>of the associate<br>in this step. | 3— <b>Review</b> :<br>2nd Level Man-<br>ager reviews and<br>approves the<br>evaluation. | 4 — Manager<br>Signature:<br>Managers<br>should schedule<br>their one-on-<br>one meeting<br>with their asso-<br>ciate in this<br>step; once the<br>meeting takes<br>place, electroni-<br>cally sign the<br>form. Ensure<br>the associate<br>also electroni- | 5 — Associate<br>Signature: Asso-<br>ciates should<br>electronically<br>sign the form to<br>acknowledge<br>receipt and re-<br>view of the per-<br>formance. evalu-<br>ation. |      |

# Manager Evaluation: Rating Scale

# 

Rating Scale 1-5

| Rating | Scale |
|--------|-------|
|        | ocure |

Introduction

5) The Rating Scale provides a structured and standardized approach to measure performance.

The Success Factors evaluation provides a summary version of the **1—5 Rating Scale**, but further details are described here and in the Performance Evaluation Manager Handbooks located on Buzz. This evaluation consists of five sections: Critical Functions, Expectations of Employment, Individual Performance Goals, Describing Your Long Term Goals, and Performance Summary. The following rating scale provides a structured and standardized approach to measure performance.

Unsuccessful/Unacceptable Performance: Performance fails to meet minimum expectations for this role, and immediate and sustained improvement is required.
 Partially Successful Performance/Needs Improvement: Performance does not consistently meet or occasionally fails below what is required of the position; improvement in specific areas is required.
 Fully Successful/Effective Performance: Performance consistently meets the critical requirements of the position, continually achieves preset goals and performs with distinction.

- 4. Superior/Highly Effective Performance: Performance is continually and consistently superior and regularly goes beyond what is expected.
  - 5. Distinguished Performance and role Model Status: Clearly and consistently demonstrates extraordinary and exceptional accomplishment in all major areas of responsibility.

- Less
- 1. **Unsuccessful/Unacceptable Performance**: Performance fails to meet minimum expectations for this role, and immediate and sustained improvement is required.
- 2. **Partially Successful Performance/Needs Improvement**: Performance does not consistently meet or occasionally falls below what is required of the position; improvement in specific areas is required.
- 3. **Fully Successful/Effective Performance**: Performance consistently meets the critical requirements of the position, continually achieves preset goals and performs with distinction.
- 4. Superior/Highly Effective Performance: Performance is continually and consistently superior and regularly goes beyond what is expected.
- 5. Distinguished Performance and role Model Status: Clearly and consistently demonstrates extraordinary and exceptional accomplishment in all major areas of responsibility.

### **Manager Evaluations: Critical Functions**

successfact

There are three main sections (A, B, C) that you must complete for your associate's evaluation.

### Critical Functions—Section A

6) The first section to complete is the Critical Functions section.

If your associate has completed a self-evaluation, you will be able to see their ratings and comments as you write your own.

Please note that your rating, as the manager, will be the official rating on the evaluation.

Please make sure to include notes in the comments section for each critical function/ competency as this will help your associate to understand the reasons for their score.

#### Critical Functions (50.0%)

Critical Functions list abilities (knowledge, skills, traits) needed to perform the functions of a specific role. The relative importance of each differs by position. The purpose of this section is to evaluate individual performance compared to company expectations as it relates to every team members role.

#### Adminstration/Other Duties

Adapts to change and follows instruction

· Receives constructive criticism in a professional manner

· Completes error free, high quality reports in a timely manner

· Proficient in computer applications and usage as it relates to property management

· Completes all company required training in a timely manner

| * Rating       |         |
|----------------|---------|
| \$             | unrated |
| * Managers Com | ments   |

Rating

is required.

Improvement:

Atte

Disp

\* Ra

 $\star$ 

Cor

Spea

Regi

\* Ra ★

B I ⊔ | 1 Ξ Ξ Ξ Ξ | ∂ | 🥷 Size

Performance Rating Scale

1.0 Unsuccessful/Unacceptable Performance:

Performance fails to meet minimum expectations for

this role, and immediate and sustained improvement

2.0 Partially Successful Performance/Needs

3.0 Fully Successful/Effective Performance:

requirements of the position, continually achieves preset goals and performs with distinction.

4.0 Superior/Highly Effective Performance:

Performance does not consistently meet or occasionally falls below what is required of the position; improvement in specific areas is required.

Performance consistently meets the critical

 $\sim$ Important: Provide specific examples to support your rating.

Ø

If your associate completed a selfevaluation, you will see their score and comments here. If no self-evaluation was completed, this section will be blank.

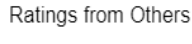

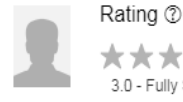

★★★☆☆ 3.0 - Fully Successful/Effective Performance

#### Subjects Comments

I am open to feedback and always willing to learn. For instance, my manager recommended some ideas that would help me improve my sales skills. I incorporated those ideas into my work and took additional training classes. By making these changes, I was able to increase my closing ration by 40%.

Clicking the question mark icon will provide detailed information on the rating scale.

### **Manager Evaluations: Expectations of Employment**

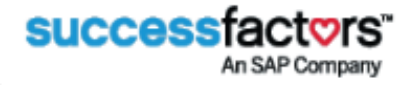

### Expectations of Employment— Section B

7) The second section to complete is the **Expectations of Employment** section. This section lists behavioral competencies required of all associates regardless of their position.

The competencies are:

- Accountability
- Appearance
- Attendance
- Attention to Detail
- Communication Skills
- Initiative
- Reliability
- Safety
- Teamwork

At the end of this section, there will be one overall comment box. Please use this to provide specific examples that support your ratings for the Expectations of Employment section.

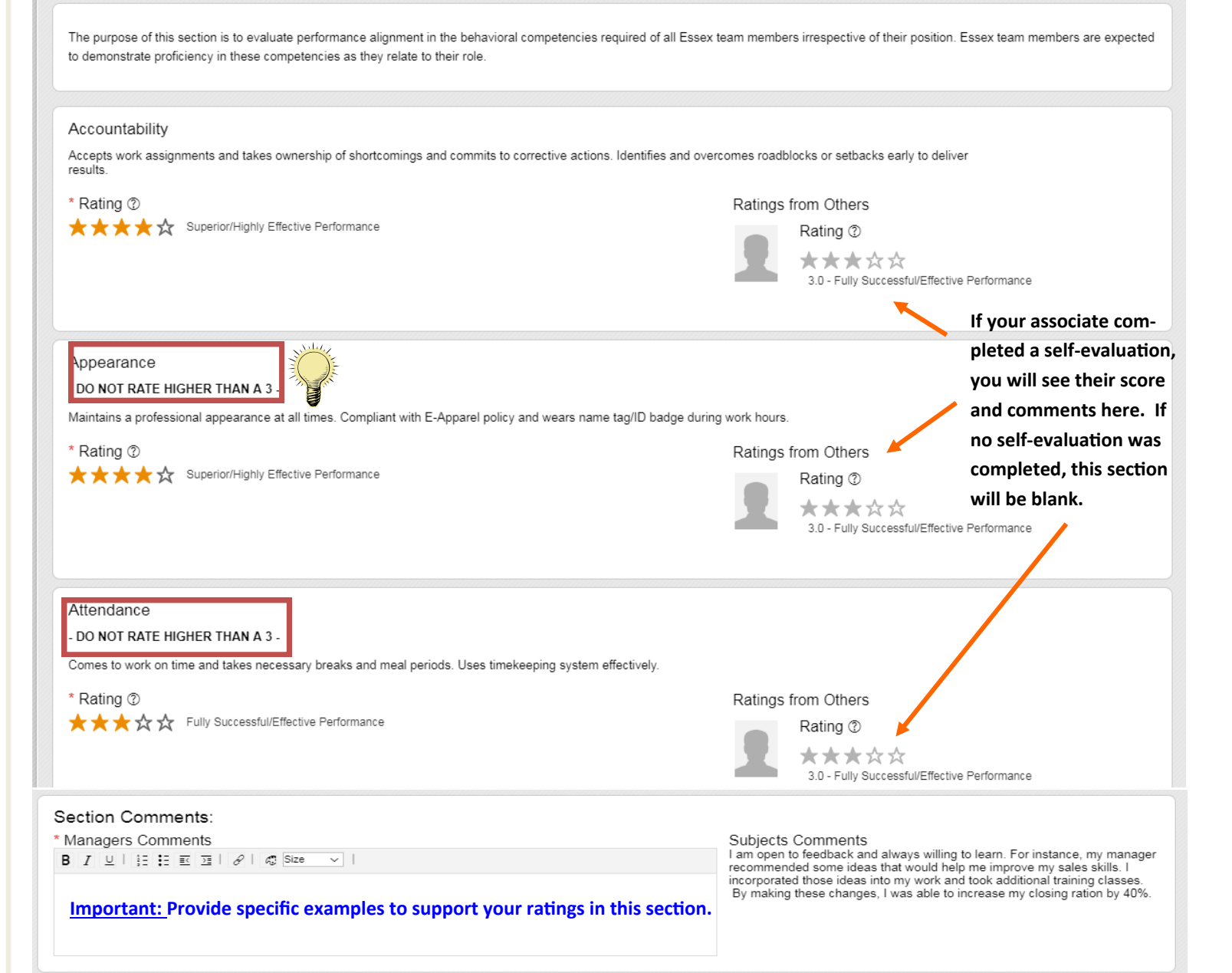

Tip: There are three behavioral competencies that should NOT be rated higher than a 3: Appearance, Attendance, and Safety.

#### Expectation of Employment (20.0%)

### **Manager Evaluations: Performance Summary**

SUCCESSFACTORS" An SAP Company

Performance Summary—Section C

8) The final section to complete is the Performance Summary.
This section allows you one final chance to include comments about your associate's perfor-

mance.

Things to include in your comments:

- Highlight accomplishments
- Address deficiencies
- Note areas for improvement/ development

Once you <u>finalize the form</u>, it will be routed directly to your Area Manager/Regional Manager or 2nd Level Manager for review.

Please Note: You will <u>NOT</u> be able to sign the form at this time. This step occurs later in the process when you meet with your associate to review the evaluation.

| Performance Summa                                                             | ary                                                                                                    |                                                                                                    |                                               |
|-------------------------------------------------------------------------------|----------------------------------------------------------------------------------------------------|----------------------------------------------------------------------------------------------------|-----------------------------------------------|
| The Manager's ratings are the                                                 | "ratings of record" and will be permanently stored on the form upon completion of the evaluation process               |                                                                                                    |                                               |
| Overall Form Rating: <sup>®</sup><br>386 - Your rating is the official score. |                                                                                                    | Adjusted Calculated Form Rating:<br>3.86 -                                                                                                    |                                               |
| Name                                                                          |                                                                                                    | Rating                                                                                                    | Weight                                        |
| Expectation of Employment                                                     |                                                                                                    | 3.86                                                                                                    | 20.0% of total score                          |
| Please inclu                                                                  | de an overall summary of your associate's performance.                                                                 | incorporated those ideas into my work and took additional fraining classes.<br>By making these change, I was able to increase my closing ration by 40%. |                                               |
| Signatures                                                                    |                                                                                                    | If your a                                                                                                    | ssociate completed a                          |
| Once the review is completed                                                  | you will be able to electronically sign the form. Your electronic signature will be stored in this section of the form | self-eval                                                                                                    | uation, you will see                          |
| 2nd Level Manager:                                                            | Angelina Jolie has not signed yet                                                                                      | their cor                                                                                                    | nments here. If no                            |
| Manager:                                                                      | Brad Pitt has not signed yet                                                                                           | self-eval                                                                                                    | uation was complet-                           |
| Associate:                                                                    | Patti LaBelle has not signed yet                                                                                       | ed, this s                                                                                                    | ection will be blank.                         |
|                                                                               |                                                                                                    | Cancel Save                                                                                                    | and Close Send to Previous Step Finalize Form |

Once you click the "Finalize Form" button, a confirmation page will appare. You can leave an additional comment, but this comment will **NOT** apply to the evaluation. This comment, if you choose to make one, will be emailed to your Area Manager/Regional Manager/2nd Level Manager.

Once you click the "Finalize Form" button on the pop up box, an email notification will be sent to your manager to inform them that the evaluation is in their queue and ready to be reviewed.